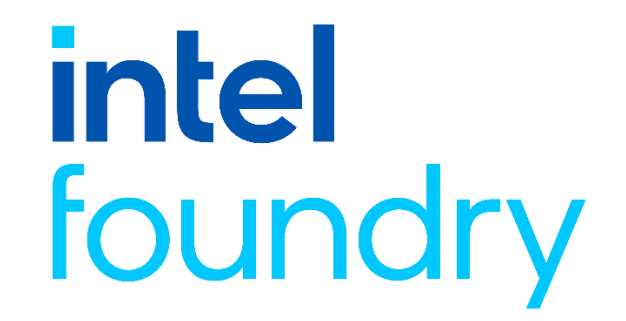

## INTEL FOUNDRY SCHOLARSHIP FOR ADVANCED MANUFACTURING

## How to Apply

1. <u>Click here</u> to go to the Log On page of the Licking County Foundation (LCF) online scholarship portal. Follow the instructions to log on or create a new account.

| LICKING COUNTY<br>FOUNDATION |                                                                                                    |
|------------------------------|----------------------------------------------------------------------------------------------------|
| Logon                        |                                                                                                    |
| Email Address*               | Welcome to the Online Portal for the Licking County                                                                                                    |
| Password*                    | Please note: if you have previously applied for LCF<br>scholarships since 2020, you are an Existing User. All others<br>are New Users and will need to create new accounts to get<br>started.                                                                                                    |
| Log On Create New Account    | New Users: Please click on "Create New Account" to complete the<br>registration process and create your logon credentials.                                                                                                    |
| rorgot your russword?        | Existing Users: Please enter your credentials and log on. If you forgot<br>your password, use the Forgot your Password?link to reset your<br>password. (LCF does not store passwords and cannot complete this<br>step for you.) This link may not be visible from a mobile phone; use a<br>computer if you need to reset your password. |
|                              | Not Sure? If you think that you already registered in this portal, but<br>have not found your account, do not create a new account. Email the<br>Program team at scholarships@thicloundation.org to receive your                                                                                                    |

2. After you are logged on, click on APPLY in the blue bar at the top of the screen.

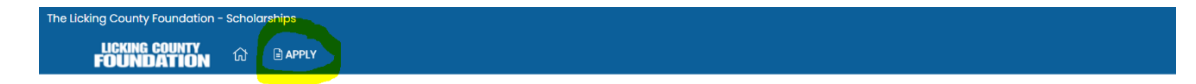

- 3. You do NOT need to enter an access code.
- 4. Click on APPLY at the right side of the screen for the Intel Foundry Scholarship option

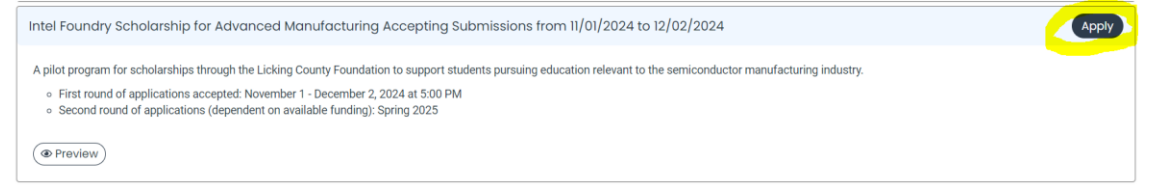

- 5. You do NOT need to complete your application in one session.
  - You can save it and continue to work on it any time during the application period

- Once you SUBMIT your application, it cannot be edited without contacting the LCF office
- 6. Any time you log on after you have started your application, click on the house icon in the blue bar to access your dashboard.

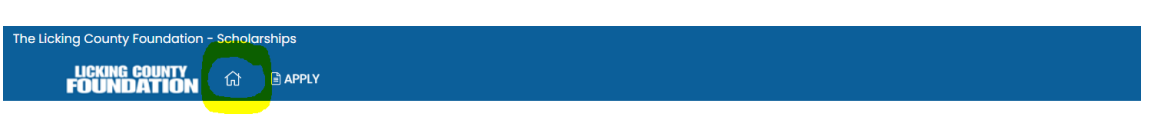

- Your application will be on your dashboard
- On the last day of the application period, the deadline is at 5:00 PM
- You will receive a confirmation email when it has been successfully submitted and the status will change to "submitted"

## **Questions?**

Contact Amy Dell, Licking County Foundation Program Officer for Education and Scholarship

amy@thelcfoundation.org | 740.349.3863, ext. 108.